## Skicka E-post, SMS genom medlemssystemet Harald

| E PRO<br>Gemenskap och förändring       |   |   |
|-----------------------------------------|---|---|
| ≡ <b>PRO</b><br>Gemenskap och förändrin | g |   |
| Min profil                              |   |   |
| Medlemskap                              | * |   |
| Evenemang                               | » |   |
| Mina fakturor                           |   |   |
| Min förening                            | * | 2 |
| Medlemslista                            |   |   |
| Medlemmar - inte betalat                |   |   |
| Medlemsstatistik                        |   |   |
| Skicka SMS och e-post                   |   |   |
|                                         | ( | 5 |

Logga in på medlemssystemet Harald via epost eller Bank-Id.

- Till vänster så finns en menyspalt. Om det inte syns så klicka på "Hamburgarna" upp till vänster
- 2. Välj Min förening i menyn
- 3. Välj Skicka SMS och e-post
- Under "Välj organisation". Tryck på pilen till höger för att välja förening (endast om man har flera föreningar"

Skicka SMS men skicka e-post till dem utan registrerat mobilnummer Välj organisation Valj

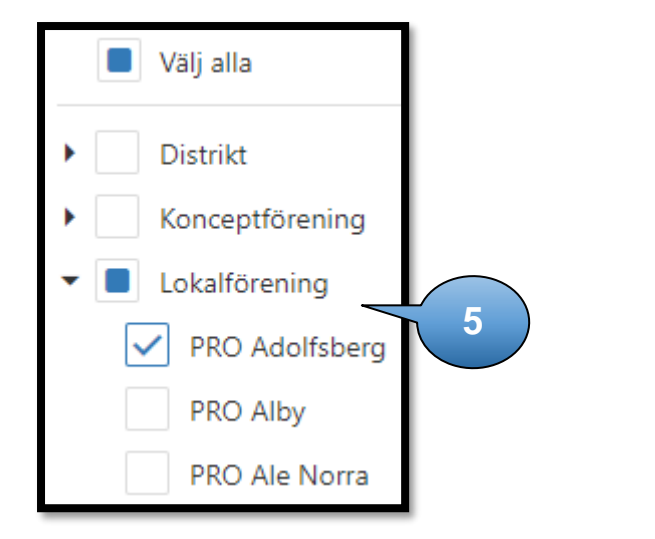

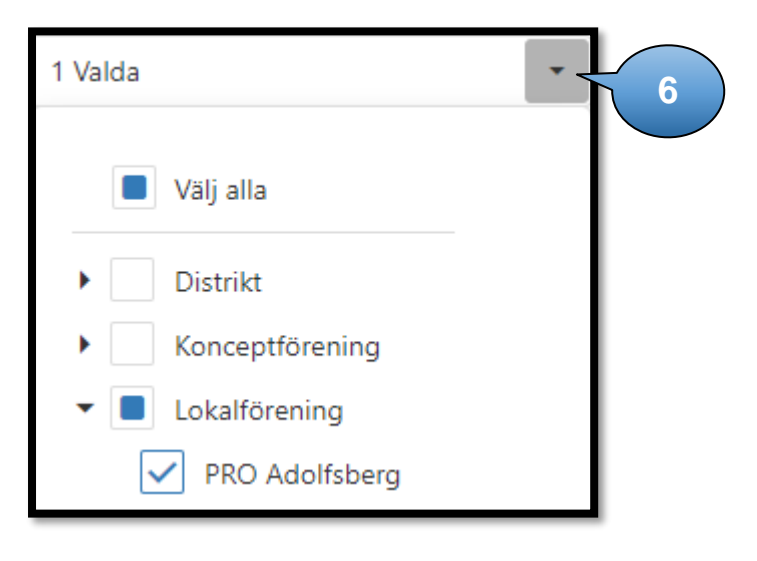

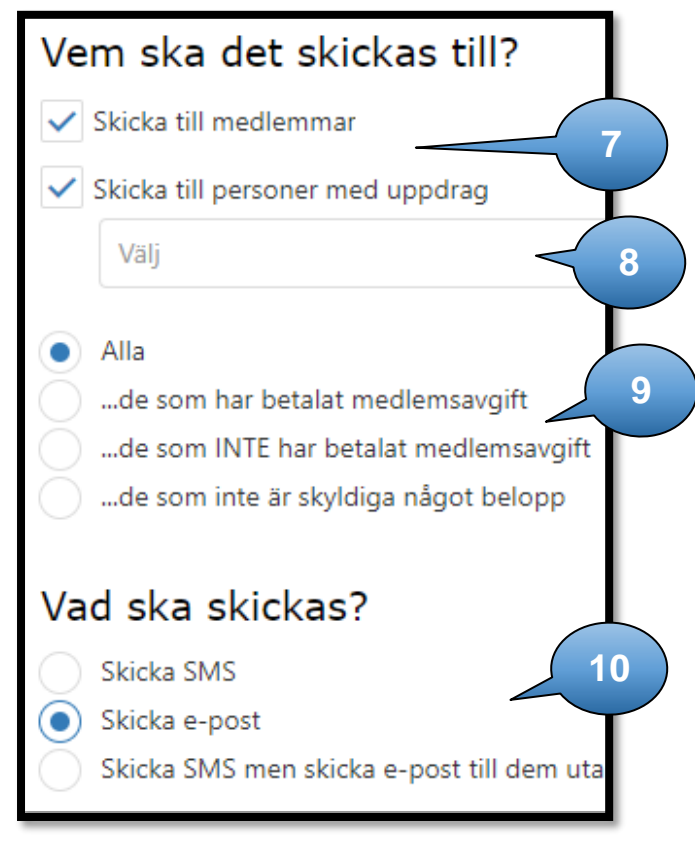

- 5. Välj sedan vilka du vill skicka till genom att klicka i rutan till vänster (Om du har behörighet så ser du flera föreningar/samorg/distrikt, isf får du klicka på pilen till vänster för att expandera).
- När du har valt klart så klickar du på pilen uppe åt höger.
- Välj om du vill skicka till medlemmar eller personer med uppdrag.
- Väljer du personer med uppdrag så kan du välja alla uppdrag eller alla personer med ett specifikt uppdrag, ex kassör.
- Välj om det ska gå till alla personer eller till dom som har/har inte betalat medlemsavgiften.
- **10.** Välj om du bara vill skicka SMS, E-post eller om du vill skicka både två.
  - a. Skicka SMS välj om man vill skicka ett meddelande till alla som har mobiltelefon. Tänk på att ett SMS är 160 tecken och kostar 36 öre (29 öre + moms) / person. Blir det 161 tecken blir kostnaden dubbel, osv.
  - Skicka e-post väljer man om man vill skicka ett mejl.
  - c. Skicka SMS men skicka e-post till dem utan registrerat mobilnummer bör man vara försiktig med eftersom det kan bli onödigt dyrt. (Förslag har lagts in om att det ska vara tvärtom)

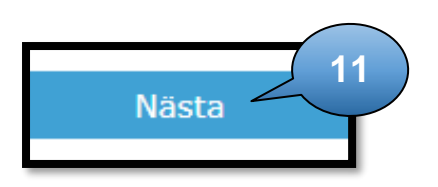

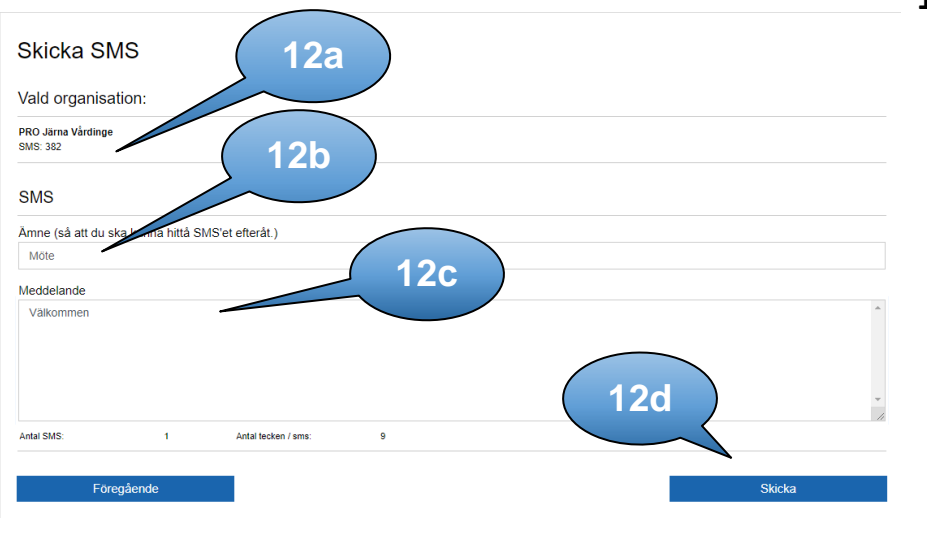

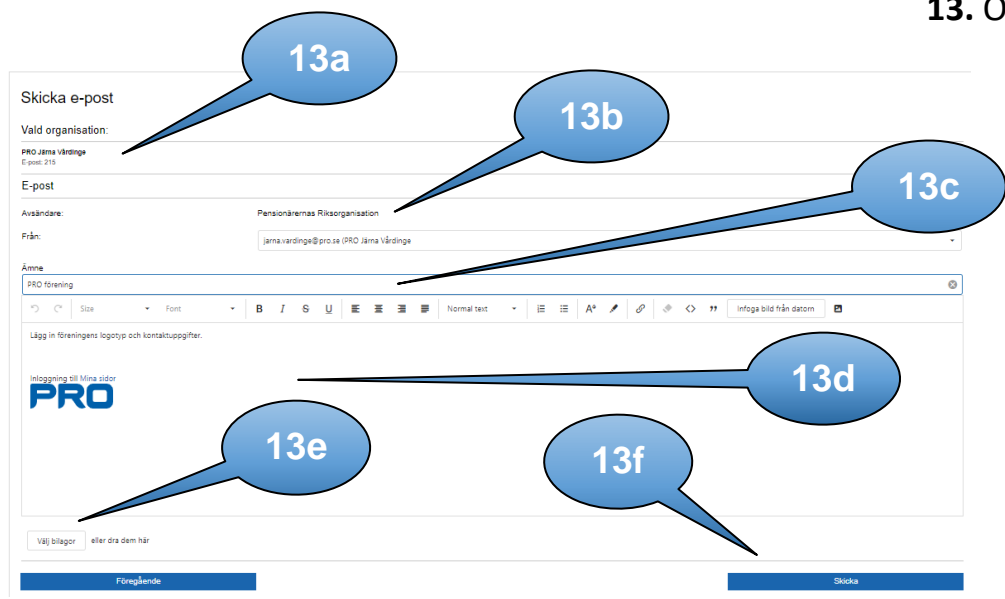

11. Välj Nästa. Ser du inte knappen har du inte valt förening eller vem det ska skickas till. Ny sida öppnas.

## 12. Om du valt SMS

- Under "Vald organisation" ser du föreningen men också hur många SMS personer det kommer att skickas till.
- b. Under SMS kan du skriva in ett ämne vad det handlar om.
  Onödigt eftersom det inte syns någonstans.
- c. Skriv ditt meddelande. Under meddelanderutan syns hur många SMS ditt meddelande genererar och hur många tecken det är. Skriver du mer än 160 -320 tecken blir det 2 SMS.
- d. Tryck på knappen "Skicka". Om den inte syns så är ämne eller meddelande ej ifyllt

## 13. Om du valt skicka e-post.

- Under "Vald organisation" ser du föreningen men också hur många e-post det kommer att skickas till.
- Under E-post rubriken ange "Från:" vilken förening det kommer ifrån. Tyvärr syns detta inte än i e-posten som skickas i väg.
- c. Under Ämne skriver man vad det handlar om. Börja gärna med "PRO din förening".
- I själva meddelanderutan, ta bort all text och logga innan du skriver. Skriv sen ditt meddelande.
- Bifoga bilagor genom att klicka på "Välj bilaga" och välj den bilaga som ska vara med i utskicket. Glöm inte att sen trycka på "Ladda upp" annars kommer bilagan inte med.
- f. Tryck på knappen "Skicka". Om knappen inte syns är inte Ämne och/eller Från ifyllt.